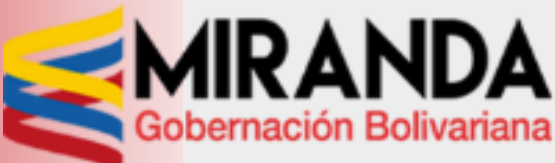

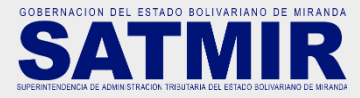

PASO 1 Ingresando al portal: <u>www.miranda.gob.ve</u> <u>www.satmir.gob.ve/timbre</u>

Al ingresar al portal aparecerá esta pantalla de bienvenida, seguidamente dar click en el botón ACCEDER

#### PASO 2

Al acceder al sistema, inmediatamente introducir número de cédula y/o RIF. Antes del número debe colocar V, E, J, G según sea el caso, seguidamente dar click en el botón INGRESAR

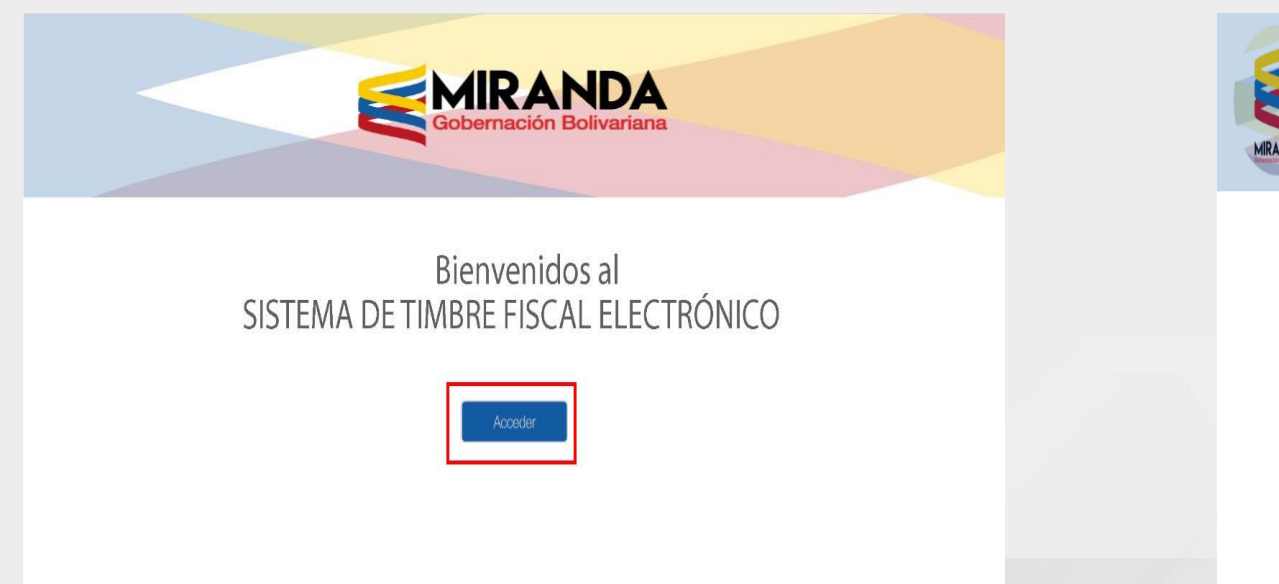

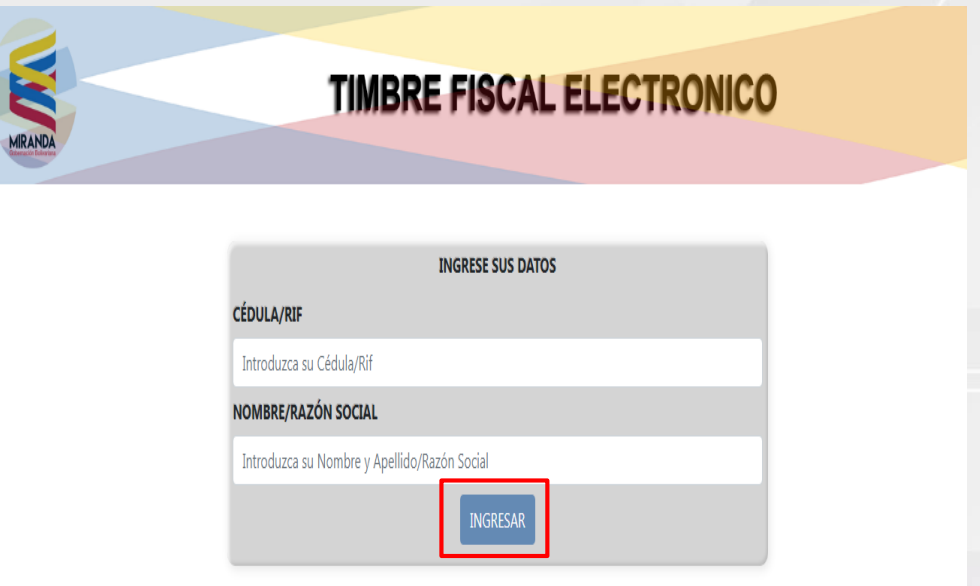

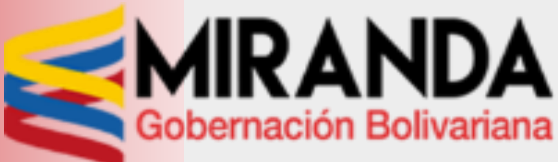

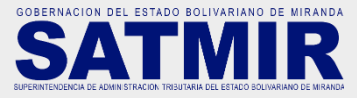

PASO 3

Seleccione el ENTE u ÓRGANO ante quien presentará el timbre y luego el TRÁMITE que realizará.

Forma de Pago:

**PASO 3.1** 

**BANCO DE VENEZUELA** 

| TIME                    |                    |                           | RONICO         |
|-------------------------|--------------------|---------------------------|----------------|
|                         | INE FIS            |                           | Chick          |
|                         |                    |                           |                |
| -                       | SELECCIONE LOS D   | ATOS DE TRÁMITE           |                |
|                         |                    |                           |                |
|                         | DATOS DE           | LOSOARIO                  |                |
|                         |                    |                           |                |
| NOMBRE/RAZON SOCIAL:    |                    |                           |                |
| ENTE                    |                    |                           |                |
|                         |                    |                           | ~              |
|                         |                    |                           |                |
|                         |                    |                           |                |
| TRÁMITE:                |                    |                           |                |
| CREDENCIAL SANITARIA DE | E INTEGRACIÓN, REI | PARCELAMIENTO Y CAMBIO DE | USO, MAYOR 🛛 🗸 |
| CANTIDAD DE UT          |                    | CANTIDAD/METROS           |                |
| 0,5                     |                    | 0                         |                |
| CANTIDAD DE FOLIOS      |                    |                           |                |
| 1                       |                    |                           |                |
| -                       |                    |                           |                |

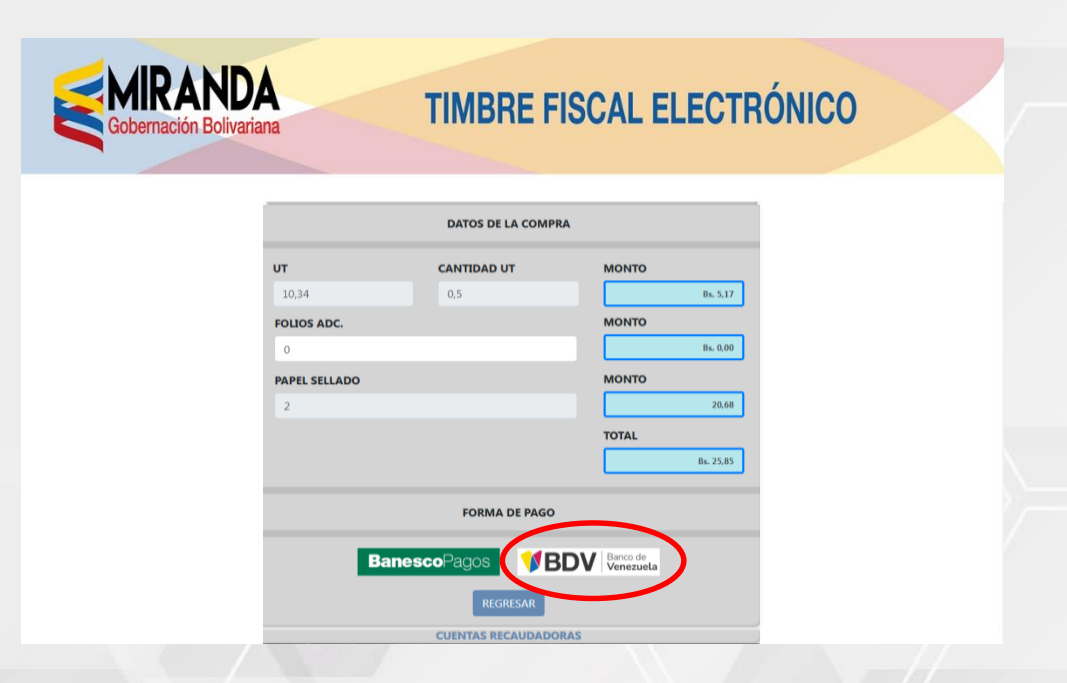

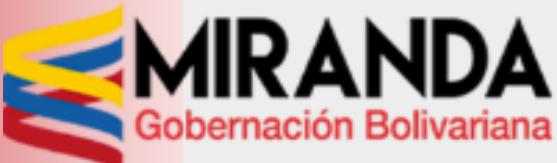

Tramite Generado

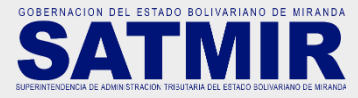

## Procedimiento para la adquisición y pago del Timbre Fiscal Electrónico a través de BANCO DE VENEZUELA - PAGO DE SERVICIOS

#### PASO 4

Una vez seleccionada la forma de pago (Banco de Venezuela) del Timbre Fiscal Electrónico, presionar nuevamente en ACEPTAR

#### PASO 5

Para finalizar, hacer click en IMPRIMIR

| TRÁ                                                 | MITE DE TIMBRE FISCAL   |       |  |
|-----------------------------------------------------|-------------------------|-------|--|
| USUARIO                                             | HILE DE FINIDILE FIJCHE |       |  |
| V-χαροσοροσος χαροος χαρος χαρια τος χαροσοροροσορο | 20000                   |       |  |
| ENTE                                                |                         |       |  |
| 100000000X 1000X 100X 100X 100X 100000000           | 200                     |       |  |
| TRAMITE:                                            |                         |       |  |
|                                                     |                         |       |  |
|                                                     | AX.                     |       |  |
| D                                                   | ATOS DE LA COMPRA       |       |  |
| CANTIDAD UT                                         | CANTIDAD/METROS         |       |  |
|                                                     | 0.50                    | 0.00  |  |
| VALOR HT                                            | MONTO                   |       |  |
| . mon or                                            | 10.34                   | 517   |  |
| FOUR ADD                                            | MONTO FOLIO ADC         |       |  |
| TOLIO ADC.                                          | 0.00                    | 0.00  |  |
| DUDU (711 ADO                                       | HOUTO BE                |       |  |
| PAPEL SELLADO                                       | MONTOPS                 | 2010  |  |
|                                                     | 2,00                    | 20,00 |  |
|                                                     | TOTAL STREET            |       |  |

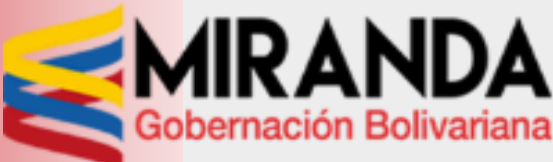

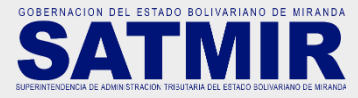

#### PASO 6

Así obtendrá el timbre fiscal electrónico

|                                                     | TIMBRE FISCAL<br>ELECTRONICO |
|-----------------------------------------------------|------------------------------|
| ORIGIN                                              | AL                           |
| <u>NOMBRE / RAZÓN SOCIAL:</u><br>Xxxxx Xxxxxxx Xxxx |                              |
| FECHA DE EMISION<br>01/01/2023                      | VALIDO HASTA<br>11/01/2023   |
| CÉDULA / RIF: Xxxxx                                 |                              |
| ENTE: XXXXXXXXXXXXXXXXXXXXXXX                       | (                            |
| <u>TRÁMITE:</u> XXXXXXXXXXX XXXX                    | XXXXXXXXXX (ART XX:X)        |
| PAPEL SELLADO UT: 2                                 | TRAMITE UT: 10,00            |
| FOLIO ADC CANT: 2                                   | MONTO TOTAL BS: 176,28       |
| CODIGO VALIDADOR                                    |                              |
| 15                                                  | 2301010006-15                |
| VENEZUELA                                           |                              |
| PARA ABONAR A                                       | LA CUENTA DE LA              |

GOBERNACION DEL ESTADO BOLIVARIANO DE MIRANDA

#### PASO 7

Al ingresar en la cuenta del banco de VENEZUELA, en el banner superior ubicar el menú PAGOS / PAGO DE SERVICIOS

| BDVenlínea personas                                          |                      |                        |                          |       |   |   |
|--------------------------------------------------------------|----------------------|------------------------|--------------------------|-------|---|---|
| 🛾 Consultas 🔻 🔄 Transferencias 🔻                             | 🛱 Pagos 🔻 🔋 Sol      | licitudes 🔻 🔠 Servicio | s ▼ 🔟 Divisas ▼ ←) Salir |       |   |   |
| ienvenido Milagros Yudith Ayala Estrada Última conexión - 04 | Tarjeta De Crédito 🕨 |                        |                          |       | = |   |
|                                                              | PagomóvilBDV 🕨       |                        |                          |       |   | ) |
|                                                              | Pago de Servicios    | Desisión               | Concelidada              |       |   | ) |
|                                                              | Pago de Créditos     | Posicion               | Consolidada              |       |   |   |
| Cuentas                                                      |                      |                        |                          |       | ^ |   |
| Descripción                                                  |                      | Cuenta Cliente         | Movimientos              | Saldo |   |   |
| CUENTA CORRIENTE                                             | E                    | 0102***3724            | ≣                        | 0     |   |   |
| Cuentas moneda extranjera                                    |                      |                        |                          |       | ~ |   |
| Tarjetas de alimentación / pr                                | epagada              |                        |                          |       | ~ |   |
| Tarjetas de crédito                                          |                      |                        |                          |       | ~ |   |
| Financiamientos especiales                                   |                      |                        |                          |       | ~ |   |
| Créditos                                                     |                      |                        |                          |       | ~ |   |
| Criptobilleteras                                             |                      |                        |                          |       | ~ |   |

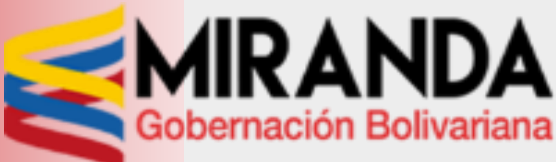

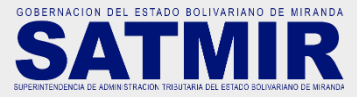

#### PASO 8

En la categoría del tipo de servicio seleccionar la opción ALCALDÍAS / GOBERNACIONES

| Consultas 🔻            | 与 Transferencias ▼                   | 🗟 Pagos 🔻             | Solicitudes •                      | B Servicios V                    | i Divisas ▼ | ←] Salir |  |   |   |
|------------------------|--------------------------------------|-----------------------|------------------------------------|----------------------------------|-------------|----------|--|---|---|
| venido Milagros Yudith | n Ayala Estrada Última conexión - 28 | -02-2023 09:15:32 a.m | L                                  |                                  |             |          |  |   | = |
|                        |                                      |                       |                                    |                                  |             |          |  |   |   |
|                        |                                      |                       |                                    | Pago de Serv                     | icios       |          |  | ¢ |   |
|                        |                                      |                       | Seleccione el tip<br>Alcaldías / G | o de servicio "<br>iobernaciones |             | Ŧ        |  |   |   |
|                        |                                      |                       | Seleccione e                       | l servicio a pagar *             |             | •        |  |   |   |
|                        |                                      |                       |                                    |                                  |             |          |  |   |   |
|                        |                                      |                       |                                    | * Campos Obli                    | patorios    |          |  |   |   |

## PASO 9

Posteriormente en el servicio a pagar seleccionar TIMBRE FISCAL ELECTRÓNICO – GOBERNACIÓN DE MIRANDA

| BDVenlínea personas                                                                          |   |
|----------------------------------------------------------------------------------------------|---|
| 🖸 Consultas 🔻 😂 Transferencias 🔻 😂 Pagos 🔻 🗄 Solicitudes 🔻 🔀 Servicios 🔻 🛞 Divisas 🔹 🕂 Salir |   |
| Biervenio Miagna Yudih Ayda Estruka Ultima canavión - 28-02-2023 08 28:51 a.m.               | = |
| Pago de Servicios                                                                            |   |
| Selectore el tipo de servicio "<br>Alcaldías / Gobernaciones                                 |   |
| Por favor seleccionar un servicio a pagar<br>ALCALDÍA INDEPENDENCIA EDO YARACUY              |   |
| ALCALDÍA JUAN GERMÁN ROSOIO<br>SUMAR                                                         |   |
| TIMBRE FISCAL ELECTRÓNICO - GOBERNADÓN DE MIRANDA * Campos Obligatoros                       |   |

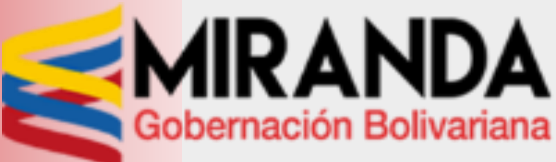

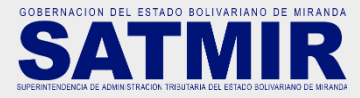

**PASO 10** 

Una vez seleccionadas las categorías dar click al botón **PROCESAR** 

#### **PASO 11**

Luego ingresar el número de cédula y/o RIF, el número de planilla que se indica en el timbre fiscal electrónico previamente generado por el portal web, para luego dar click en **CONSULTAR** 

| BDVenlínea personas                          |                                                                                                    |     |
|----------------------------------------------|----------------------------------------------------------------------------------------------------|-----|
| Consultas      S Transferencias      G Pagos | ns ¥ 📄 Solicitudes ¥ 🔠 Servicios ¥ 📧 Divisas ¥ ↔] Salir<br>1548 am                                                                          | =   |
|                                              | Pago de Servicios                                                                                                    | € 🛛 |
|                                              | Selectone el topo de servico *<br>Alcaldías / Gobernaciones<br>Selectone el servico a pagar *<br>TIMBRE FISCAL ELECTRÓNICO - GOBERNACIÓN DE |     |
|                                              | Procesar                                                                                                    |     |
|                                              | * Campos Obligatavios                                                                                                    |     |

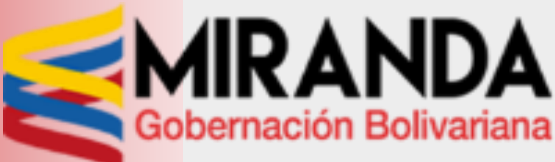

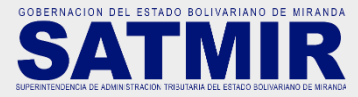

#### **PASO 12**

#### Dar click en **PAGAR** para confirmar la información

#### **PASO 13**

Seleccionar la cuenta de la cual será debitado el TFE y el método de autenticación para luego dar click en PAGAR

| DVenlínea personas                                                                                  |      | BDVenlínea personas                                                                                          |
|----------------------------------------------------------------------------------------------------|------|----------------------------------------------------------------------------------------------------|
| onsultas ▼                                                                                          |      | 🔝 Consultas 🔹 😂 Transferencias 🔹 📾 Pagos 🔹 🔂 Solicitudes 🔹 🚟 Servicios 🔹 🞯 Divisas 🄹 🌖 Salir                 |
| enide Milagno Yudeh Ayala Estada Ütima conexión - 04-10-2022 01:29:31 p.m.                          | menu | Bervenido Milagrio Yudith Ayala Estrada Ültima conexión - 04-10-2022 01.29-31 p.m.                           |
| Pago de Servicio TIMBRE FISCAL ELECTRÓNICO - GOBERNACIÓN DE MIRANDA                                 | 9    | Pago TIMBRE FISCAL ELECTRÓNICO - GOBERNACIÓN DE MIRANDA                                                      |
| Descripción de pagos<br>- NOMBRE, OLRAZÓN_SOCIAL ENTE MONTO TRÁMITE<br>INTERPOSICION DE<br>RECURSOS |      | Instrumenta a debitar<br>0102***3724<br>Saido disponible 53.57 Bs<br>Monto: 17,40<br>Método de autenticación |
| INVERSIONES AS GROUP, ALCALDIA CONTRA ACTOS     C.A CHACAO EN LA ADM     TRIBUTARIA (ART     164.)  |      | Concepto                                                                                                    |
| Pagar Cancelar                                                                                      |      | (Comentario de uso personal) 0/50                                                                            |
|                                                                                                    |      |                                                                                                    |

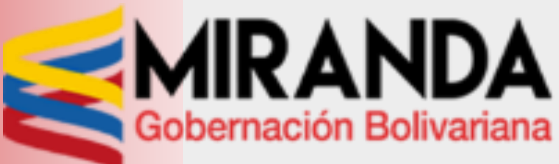

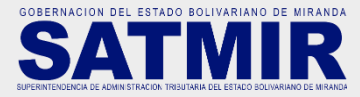

**PASO 14** 

# Hacer click en **CONFIRMAR** para aceptar la información

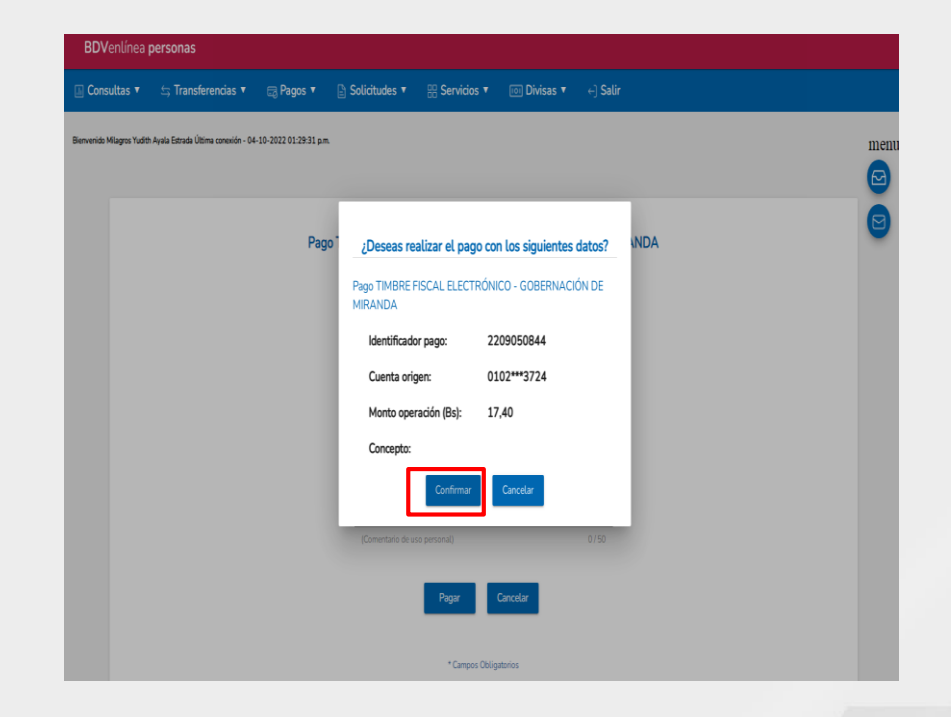

Introducir las COORDENADAS (1) o el TOKEN (2) recibido según sea el caso y hacer click en CONTINUAR

**PASO 15** 

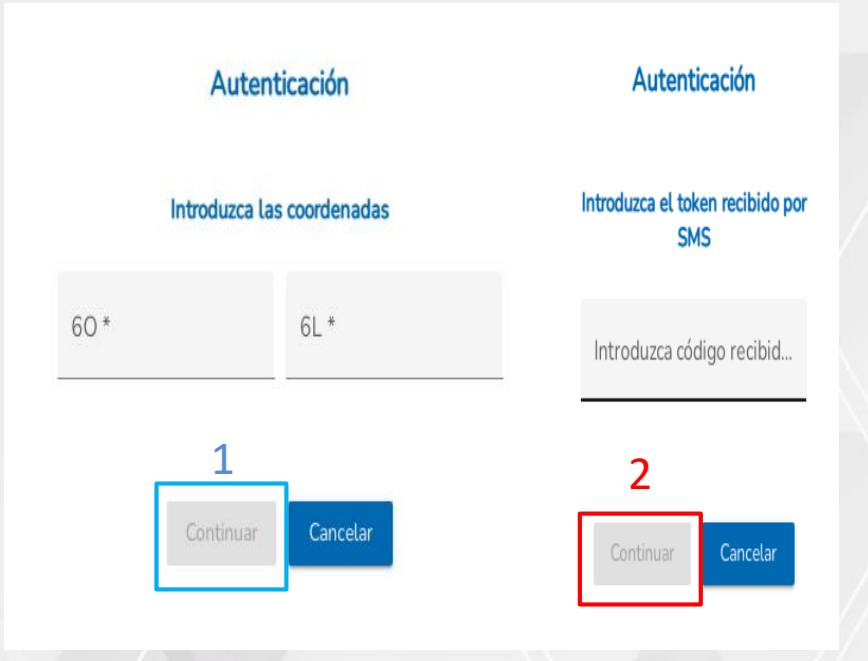

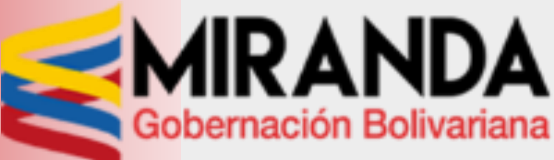

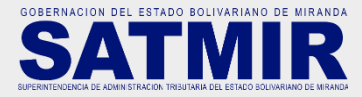

#### **PASO 16**

Dar click en el ícono de IMPRIMIR (1) para obtener el soporte del pago ya que se debe consignar con el TFE y dar click en CONTINUAR para finalizar el proceso de pago

| Pago de Serv | vicio TIMBRE FISCAL ELECT           | RÓNICO - GOBERNACIÓN DE MIRANDA  |
|--------------|-------------------------------------|----------------------------------|
| Tr           | ansacción realizada con éxito. , su | número de referencia es 38582638 |
| Núm          | ero control:                        | 38582638                         |
| Ident        | ificador pago:                      | 2210060213                       |
| Cuer         | ta origen:                          | 0102***4310                      |
| Mont         | o operación (Bs):                   | 24,55                            |
| Conc         | epto:                               | Fecha:                           |
| 06/1         | 0/2022 10:51:17AM                   |                                  |
|              |                                     |                                  |
|              | •                                   | <                                |
|              | Banco de Venezuela, S.A. Banco      | o Universal © RIF G-20009997-6.  |
|              |                                     |                                  |
|              |                                     | 1                                |
|              | Continuar                           | <b>—</b>                         |
|              |                                     |                                  |